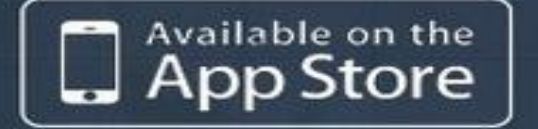

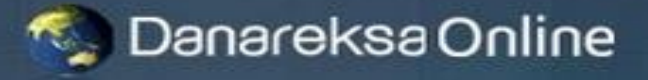

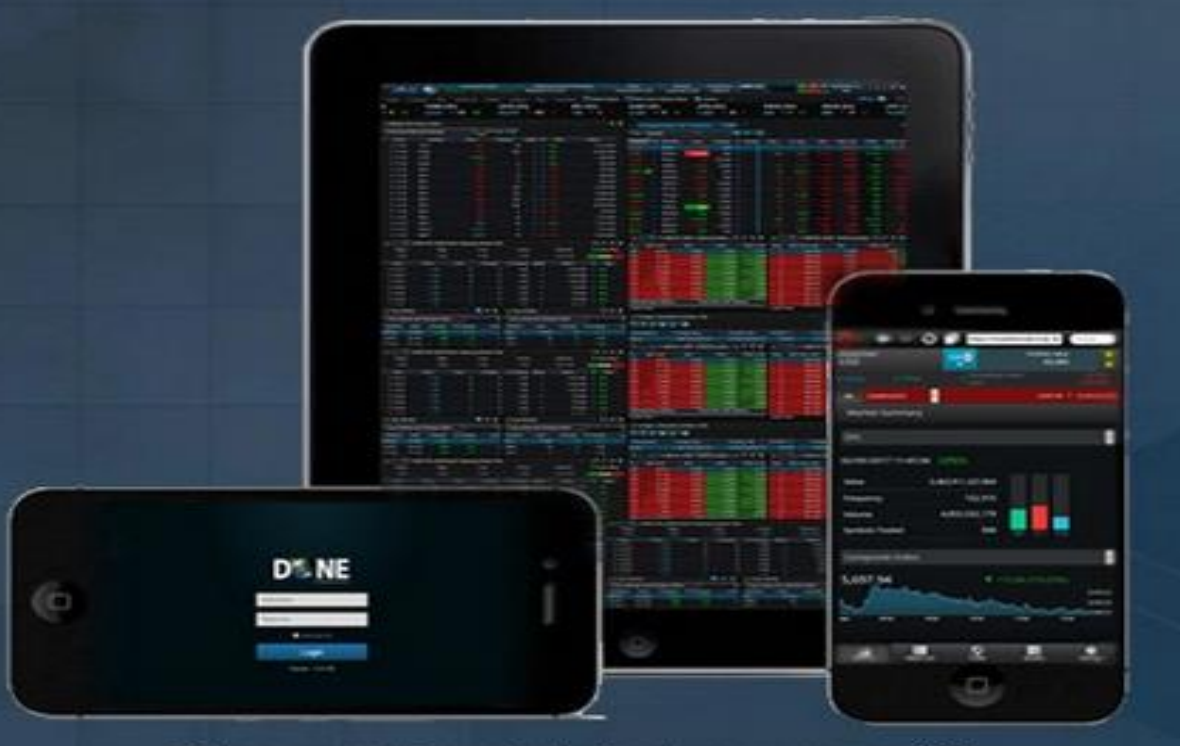

Kabar gembira untuk Anda pengguna iOS Saat ini aplikasi D'ONE Next-G telah tersedia di App Store Download dan nikmati pengalaman transaksi dengan sistem terbaru kami

> Beberapa Keunggulan D'ONE Next-G: 1. Konektivitas lebih cepat & handal 2. Dilengkapi perlindungan keamanan terjamin 3. Didukung dengan teknologi terbaru 4. Fitur lebih lengkap & bermanfaat

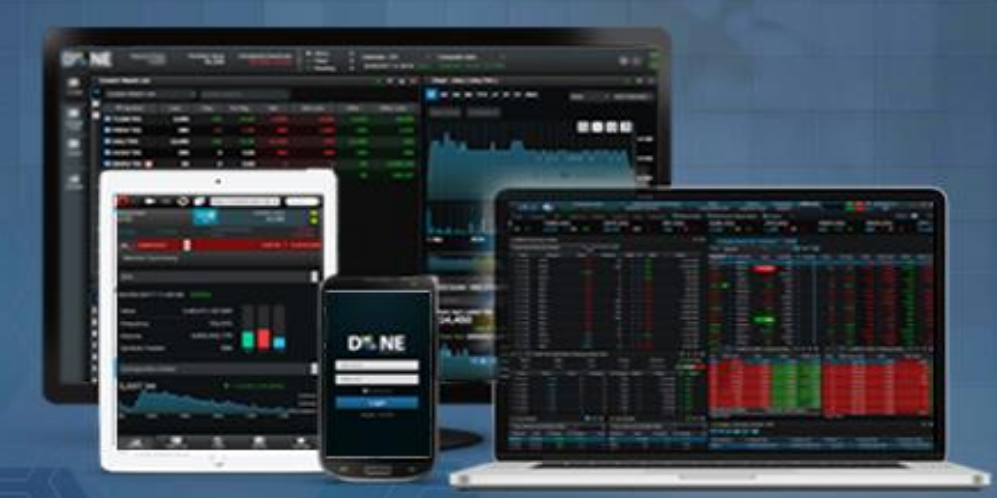

# coming soon... D'ONE NEXT-G

Informasi lanjut, silakan hubungi Call Center Danareksa di 1 500 688 atau kunjungi dmia danareksaonline.com dan SID Danareksa terdekat di kota Anda

# **SEPTEMBER 2017** ALL Nasabah PT. Danareksa

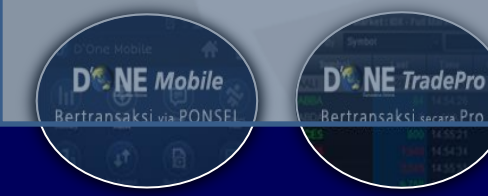

D' NE WebTrade Bertransaksi via WEB

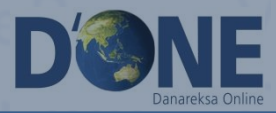

# PHASE I Nasabah Mendapatkan email Form No Reply *isi email:*

#### Kepada Yth, Nasabah PT. Danareksa Sekuritas,

Terimakasih telah membuka rekening efek di Danareksa Sekuritas, dan melalui email ini kami informasikan bahwa Fasilitas Danareksa Online Next-G telah dapat Anda pergunakan untuk bertransaksi melalui TradePro, WebTrade dan D'Mobile, dengan User ID & Password sebagai berikut:

User Id : xxxx Login Password: NZIIAIXF Transaction Password: LIXONMHR

Untuk alasan keamanan, sistem akan meminta Anda untuk merubah password login dan transaksi saat pertama kali login ke sistem.

#### Catatan :

1) Bagi Anda yang ingin login pertama kali menggunakan aplikasi TradePro, Anda bisa meng-copy paste login password, sedangkan bagi pengguna WebTrade dan D'Mobile untuk alasan keamanan tidak dapat dilakukan copy-paste

2) Minimum 8 karakter dengan kombinasi huruf kapital, huruf kecil, dan angka serta hindari penggunaan spesial karakter

Sesuai ketentuan yang berlaku, dengan telah diterimanya User Id dan Password ini maka tanggung jawab untuk menjaga dan mengamankan kode akses ini berada di tangan anda, termasuk penggunaannya dalam bertransaksi, untuk itu jangan pernah memberitahukan user Id dan Password Anda kepada pihak manapun.

#### Silahkan ikuti langkah-langkah sebagai berikut :

1) Silahkan kunjungi http://dmia.danareksaonline.com/Download, untuk mengunduh aplikasi TradePro Next-G.

2) Untuk bertransaksi via web, Anda juga dapat langsung klik ke tautan ini: https://webtrade.danareksaonline.com, pilih D'ONE Next-G, kemudian pilih D'ONE Next-G.

3) Anda juga dapat mengunduh program D'Mobile untuk transaksi melalui smartphone Anda via Google PlayStore (kata kunci : Danareksa Online, kemudian pilih D'ONE Next-G)

Jika Anda membutuhkan bantuan lebih lanjut, Anda dapat menghubungi SID dimana Anda menjadi nasabah atau CallCenter Kami di 1500688 atau (021) 1500688 via HP atau email ke callcenter@danareksa.com

# PHASE II

DOWNLOAD APLIKASI DONE NEXT-G

- Andorid
- Web
- PC/ Desktop

de – D'Mobile – Trade**D** 

D'Mobile – Trac

D<sup>®</sup> NE Mobile Bertransaksi via PONSEL D<sup>®</sup> **NE TradePro** Bertransaksi secara Pro D<sup>12</sup> <u>NE</u> WebTrade Bertransaksi via WEB

# Bertransaksi Melalui HandPhone / Tablet

- Bertransaksi dimana saja dan kapan saja
- Dapat diakses melalui berbagai Handphone dan tablet
- Dapat diakses operating system Android dan iOS
- Menu market info informatif dan lengkap
- Change Password
- Cash withdrawal
- Client Profile
- Akses: play store : <u>Danareksa sekuritas</u>

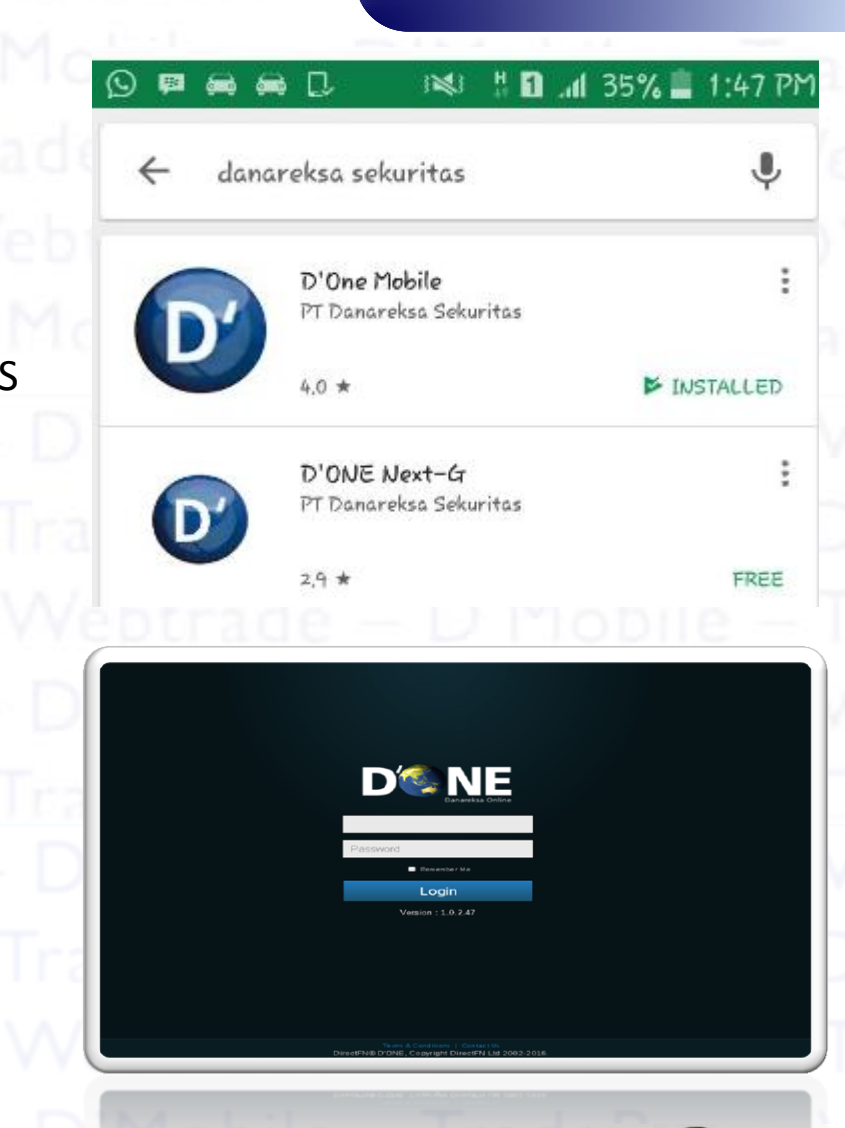

D'ONE Mobile

D<sup>C</sup>NE Mobile Bertransaksi via PONSEL

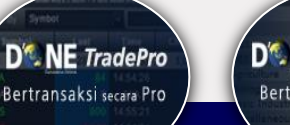

D<sup>®</sup> <u>NE</u> *WebTrade* Bertransaksi via WEB

## Tampilan D'ONE Mobile

### D'ONE Mobile

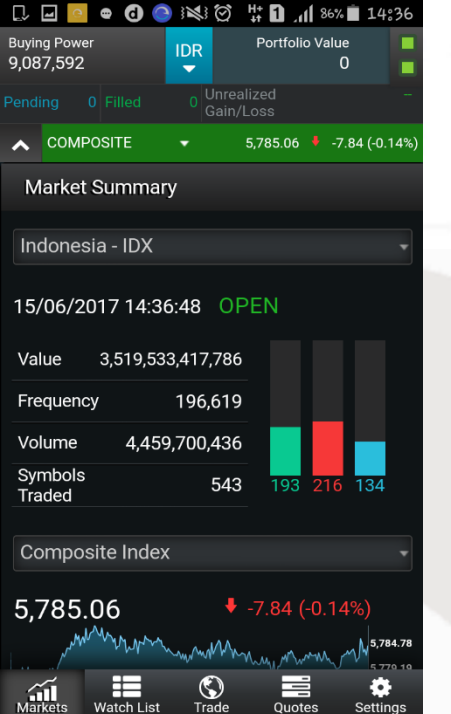

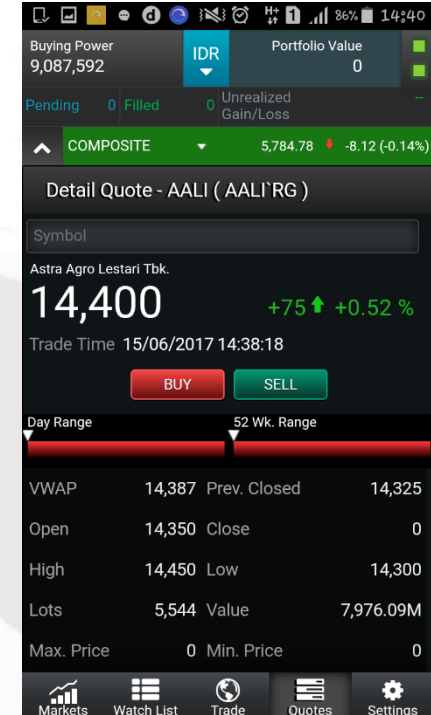

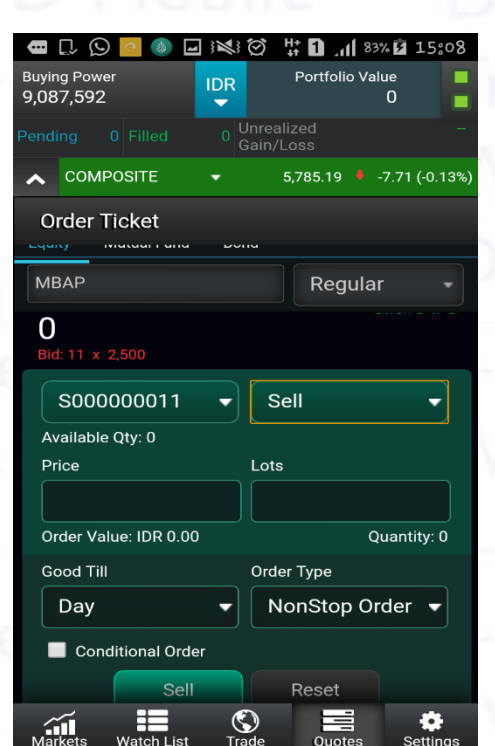

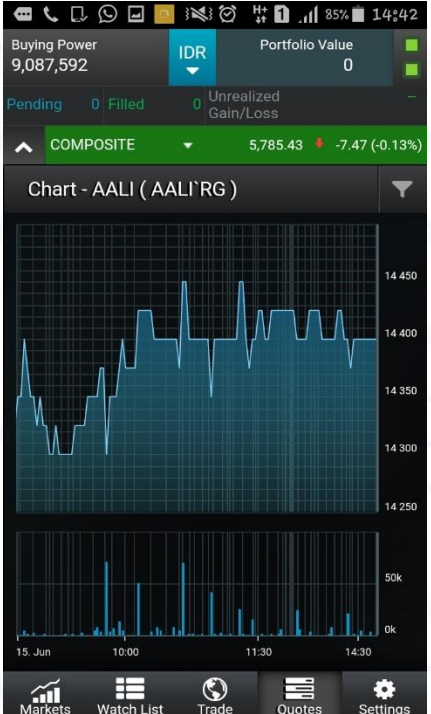

### Market Summary

### Stock Details

### Menu order Saham

Fitur Chart Teknikal Analysis

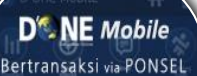

D<sup>®</sup> <u>NE</u> TradePro Bertransaksi secara Pro D<sup>®</sup> <u>NE</u> WebTrade Bertransaksi via WEB

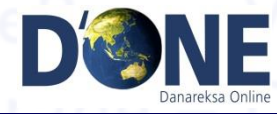

## Bertransaksi Melalui Website

- Bertransaksi langsung dari website tanpa download aplikasi
- Dapat digunakan dari berbagai browser
- Aman digunakan untuk bertransaksi secara online

#### Akses:

https://webtrade.danareksaonline.com/

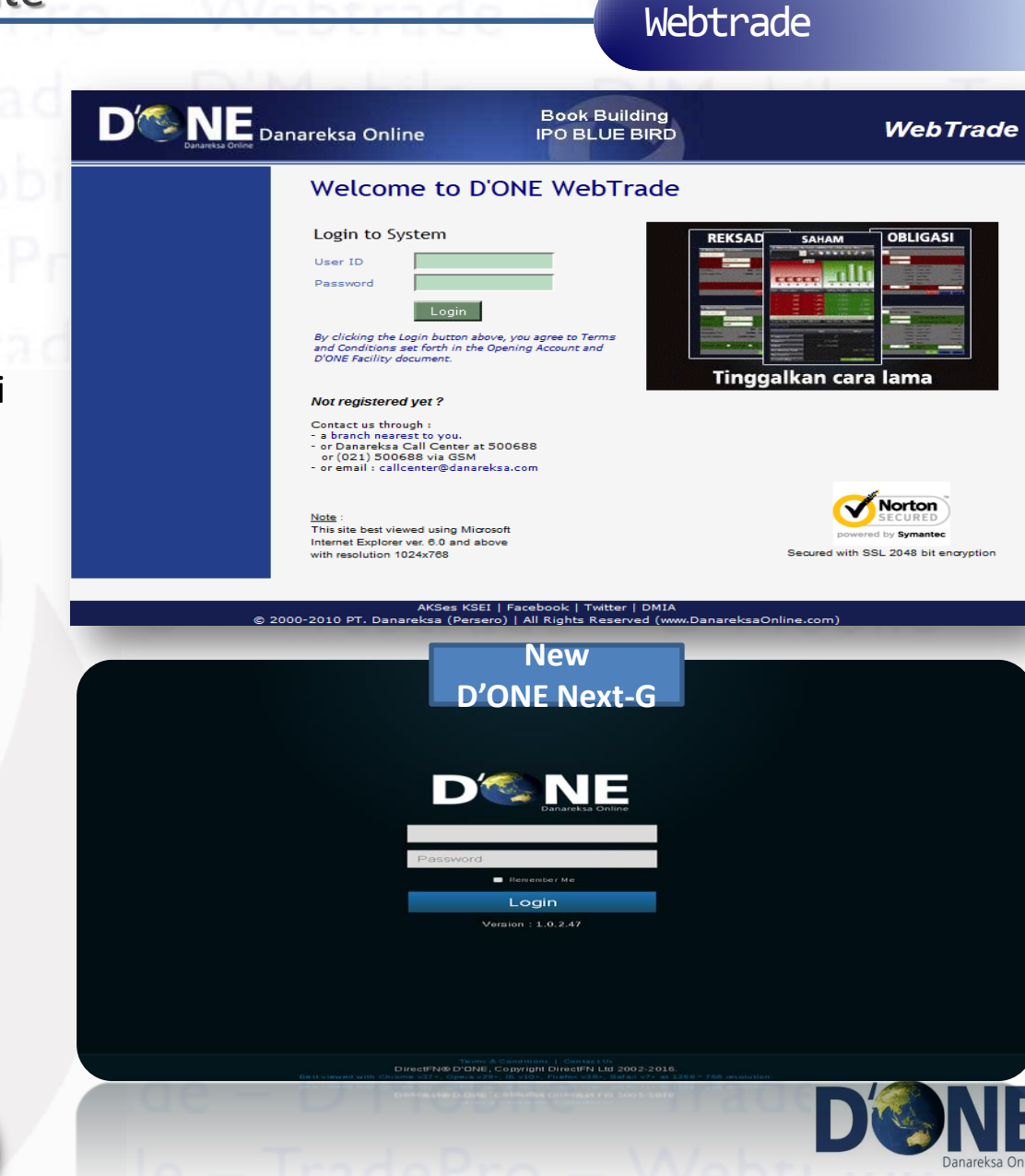

D<sup>®</sup> NE Mobile Bertransaksi via PONSEL D<sup>CO</sup>NE TradePro Bertransaksi secara Pro D **NE** WebTrade Bertransaksi via WEB

## Tampilan Webtrade

Webtrade

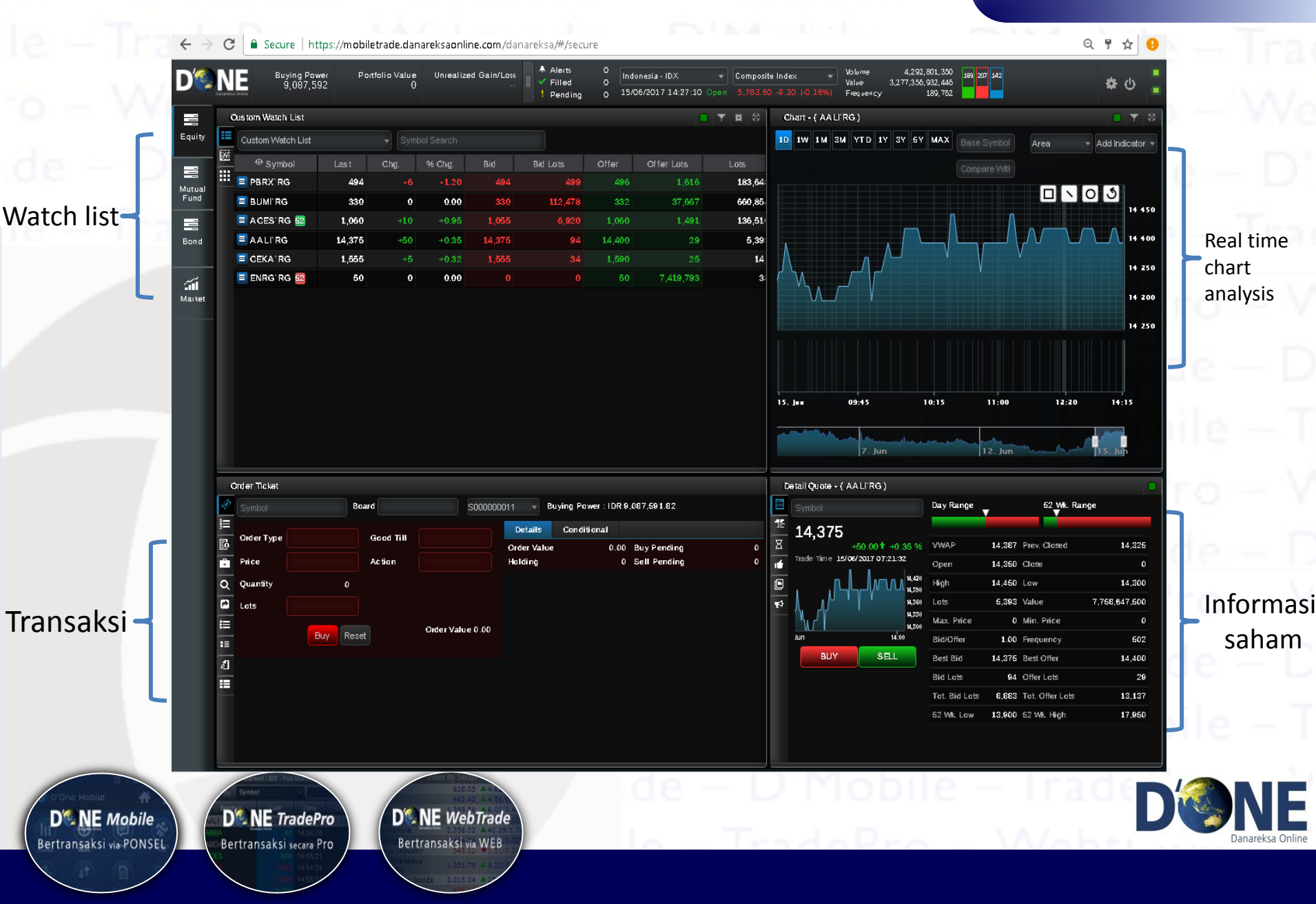

# Bertransaksi Secara Pro Melalui PC/Desktop

#### TradePro

- Satu aplikasi untuk transaksi
  Saham, Reksa Dana dan Obligasi
- Dilengkapi dengan Teknikal analysis tools
- Real time chart analysis
- Fitur Auto Stop Loss
- Fitur Advance Order
- Tampilan dapat diatur sesuai kebutuhan

D<sup>®</sup> NE TradePro

Bertransaksi secara Pro

NE Mobile

Bertransaksi via PONSEL

Download: <u>http://dmia.danareksaonline.com/</u> <u>Transaksi</u>

D NE WebTrade

Bertransaksi via WEB

| LPH<br>63<br>arket Rur | KR (IDX)        |                       |               |            | Download         | Market Watch        | Ly Mulu- | Sutanii   | I Malket Wa        | tch 🗧 La                 | youts 🔍        |                              |             |            |                    |                  | D®          | ne 🧼                  |              |
|------------------------|-----------------|-----------------------|---------------|------------|------------------|---------------------|----------|-----------|--------------------|--------------------------|----------------|------------------------------|-------------|------------|--------------------|------------------|-------------|-----------------------|--------------|
| arket Rur              | 5 7.20 34       | PTPP (ID)<br>3,220    | X)<br>▲ 40 5  | KBL<br>490 | I (IDX)<br>▲ 6 8 | MAPI (IDX)<br>6,275 | 51       | F<br>3    | INN (IDX<br>142.00 | ;)<br>▲ 32.00            |                | BNBA (ID)<br>276 🔺 3         | ()<br>14 34 | ER/<br>665 | AA (IDX)<br>5 🔻 .5 |                  | LPKR<br>645 | R (IDX)<br>-10        |              |
|                        | nning Trades    |                       |               |            |                  | <b>▼</b> X          |          |           | ar Market : IE     | )X - Full Mark           | et []]         | <b>X</b> +                   |             |            |                    |                  |             |                       |              |
| onesia Stor            | ck Exchange     | - 📕 Fr                | eeze 😰        |            |                  |                     | Fiter    | Symt      | ol                 |                          |                |                              |             |            |                    |                  |             |                       |              |
| Time                   | Symbol          | Price                 | Volume        | Splits Tic | Side             | Value               | Svmb     | DI M      | Descript.          | Last                     | LastOtv        | Tr Trends                    | Cha.        | % Cha.     | Bid                | Bid L            | ots         | Offer 0               | )<br>ffer L  |
| :04:02                 | BNBA            |                       |               |            |                  | 11,040,000          | AISA     |           | Tiga Pi            |                          | 100            | = 1111                       |             | 0.8        |                    |                  |             |                       |              |
| :04:02                 | LPKR            |                       |               |            | Buy              | 192,000             |          |           | Colorp             |                          |                | = 1111                       |             |            |                    |                  |             |                       |              |
| 04:02                  | WICO<br>LINUR   | 395                   |               |            |                  | 398,000             |          | ٩         | Nusa               |                          | 10,000         | - 111                        |             |            |                    |                  |             |                       |              |
| 04:02                  | INCO            |                       |               |            |                  | 198 500             |          | 92 Q      | FINN'              |                          | 4,000          | - 1111                       |             |            |                    |                  |             | 342.00                |              |
| :04:01                 | BBCA            |                       |               |            |                  | 43,380,000          |          | ٩         | Seme               |                          | 600            |                              |             |            |                    |                  |             | 0,050                 |              |
|                        | LPKR            |                       |               |            |                  | 63,500              |          | 0         | Polych             |                          | /00            | - 100                        |             |            |                    |                  |             | 24,275                |              |
|                        | BBCA            |                       |               |            |                  | 14,460,000          | BBNI     | 0         | Bank.,             | 6.550                    | 1.000          | = 1111                       | _50         | 0.7        | 7 6.55             | 0 1              | ,500        | 6,575                 | 3.1          |
| 04:01                  | BBCA            |                       |               |            |                  | 52,417,500          | BISI     |           | BISI In            | 1,670                    | 100            | = 1111                       | 15          | 0.9        |                    |                  |             |                       |              |
| :04:01                 | TRIS-W          |                       |               |            | Buy              | 8,300               |          |           | Bumi               |                          |                | = 1111                       |             |            |                    |                  |             |                       |              |
| <u>Q</u> A             | NTM`RG (IDX) Ar | neka Tambang (Per:    | sero) Tbk.    |            |                  | [] i 🔻 X            |          |           | H.M. S.,           |                          | 100            | = 1111                       |             |            |                    |                  |             | 3,850                 |              |
| ket Summ               | ary ANTM'RG (   | (IDX) Aneka Tambang ( | Persero) Tbk. |            |                  |                     | TMAS     | 52 Q      | Pelaya             |                          |                | = 1                          |             |            |                    |                  |             | 1,235                 |              |
| Open                   | High            | Low                   | Clo           | ise        | Volume           | % Cash Map          |          | ٩         | Bank               |                          | 2,400          |                              |             |            |                    |                  |             | 8,075                 |              |
|                        |                 |                       |               |            |                  | 29.03               |          | <u></u> • | INTA               |                          | 8,600          |                              |             |            |                    |                  |             | 37.00                 |              |
| me                     | Price           | Lots Chang            | je % Chang    | ge Splits  | Value            | Ti Side             |          | ۵<br>ها   | Balik              |                          | 200            |                              |             |            |                    |                  |             | 4,725                 |              |
| 3:08                   |                 |                       | 0 0.0         | 00 1       | 9,916,000        |                     |          | 0         | Indofar            |                          | 001            |                              |             |            |                    |                  |             | 3,030                 |              |
|                        |                 |                       |               |            | 3,160,500        |                     |          |           | Vale In.,          |                          | 100            | - 100                        |             |            | 3 1.98             |                  |             | 1.985                 |              |
| 3:00                   |                 |                       |               |            | 3,675,000        |                     | »C       |           | AALERG             | INY) Astra A             | aro Lest       | 11 i 💌 X                     |             |            | MERG (ID)          | ) Rumi I         | esource     | . n i                 | <b>.</b>     |
| 3:00                   |                 |                       |               |            | 735,000          |                     |          |           | AALI KO (          |                          | igi u Leskiii  |                              |             |            |                    | , built P        | csource     |                       |              |
| 3:00                   |                 |                       |               |            | 441,000          |                     | <b>5</b> | Bid L     | ots<br>St0         | Bid 14 375               | Offer<br>14 Af | Offer Lo                     | ts Seq.     | Bid Cur    | n. Qty.<br>70 700  | Bid              | 330         | Bid Lots              | 707          |
| 3:00                   |                 |                       |               |            | 147,000          |                     |          |           | 554                | 14,350                   | 14,42          | 5                            | 7 2         |            | 80,700             |                  | 330         |                       | 100          |
| 0:00<br>4-45           |                 |                       |               |            | 2,131,500        |                     |          |           |                    |                          |                |                              | 195 3       |            |                    |                  |             |                       |              |
| 1.45                   |                 |                       |               | 00 1       | 4,410,000        | A Buy               |          |           | 446                | 14,300                   |                |                              | 530 4       |            | 780,700            |                  |             |                       | 2,000        |
| 9:50                   |                 |                       | -5 -01        | 8 1        | 2,719,500        |                     |          |           |                    | 14,275                   | 14,50          | 10 i                         | 748 S       |            | 790,700            |                  |             |                       | 100          |
| 9:02                   |                 |                       |               |            | 14,700,000       |                     |          |           | 685                | 14,235                   | 14,55          |                              | 26 7        |            | 540,700<br>850,700 |                  | 330         |                       | 100          |
| 6:56                   |                 |                       |               |            | 1,924,000        |                     |          |           | 993                | 14,200                   |                |                              | 105 8       |            | 351,200            |                  |             |                       |              |
|                        |                 |                       |               |            | 294,000          |                     | Total Bi | id Qty.   | (Splits) 90        | 1,100 Tota               | ıl Offer Qty.  | (Splits)                     | 9           |            |                    |                  |             |                       |              |
|                        |                 |                       |               |            | 367,500          |                     | Cash F   | low       |                    |                          |                |                              | Cash        | Flow       |                    |                  |             |                       |              |
|                        |                 | 3,001                 |               |            | 220,573,500      |                     | » For    | eign /    | Domestic           | Activity : IDX           |                |                              |             |            |                    |                  |             |                       | •            |
| 2:17                   |                 |                       |               |            | 10,290,000       |                     |          | N 168     | a 🖬 .              | *                        |                |                              |             |            |                    |                  |             |                       |              |
| 2:07                   |                 |                       |               |            | 294,000          |                     | 4.14     |           | ·B· 114            | nine Provi               |                |                              | Francis     | un T       |                    |                  |             |                       |              |
| 0:53                   |                 | 400                   |               | 00 1       | 1.628.000        |                     | Velue    | iption    | For                | eign Buy<br>10 303-070-4 | 73 4           | neign seil<br>181 435 493 94 | roreig      | 76%        | Foreign            | net<br>2 102 020 | Uo<br>1     | mestic B<br>800.342.1 | uy<br>30.033 |
| 0:53                   |                 | 31                    | 0 _0.0        | 00 1       | 2,294,000        |                     | Shares   |           |                    | 292,969,079,44           | 72             | 560 723 14                   |             | 92%        | -70,04.            | 754 073          |             | 3,405.3               | 22,255       |
|                        |                 |                       |               |            | 1,998,000        |                     | Freque   | ncy       |                    | 43.0                     | 63             | 37,5                         | 71 24       | .90%       |                    | 5,492            |             |                       | 29,852       |
|                        |                 |                       |               |            |                  |                     |          |           |                    |                          |                |                              |             |            |                    |                  |             |                       |              |
| 0.50                   |                 |                       |               |            | 10,290,000       |                     |          |           |                    |                          |                |                              |             |            |                    |                  |             |                       |              |

# **Contact Us**

Danareksa Online

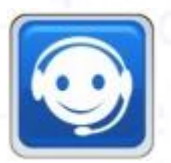

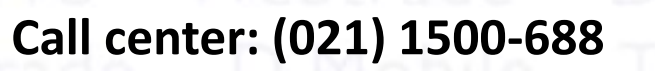

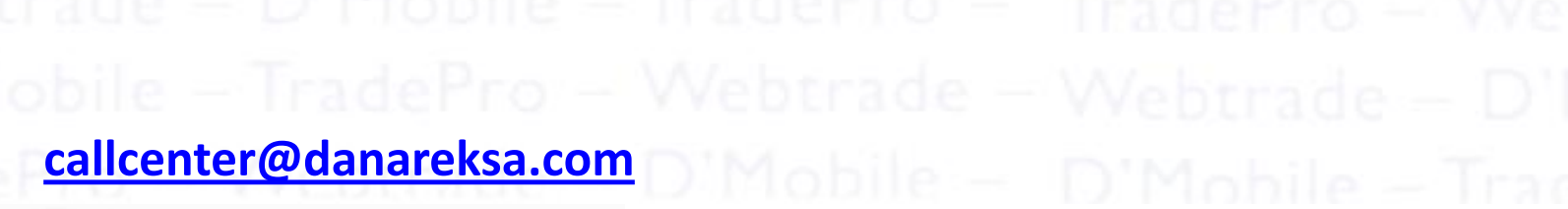

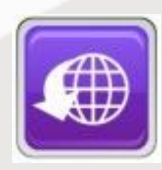

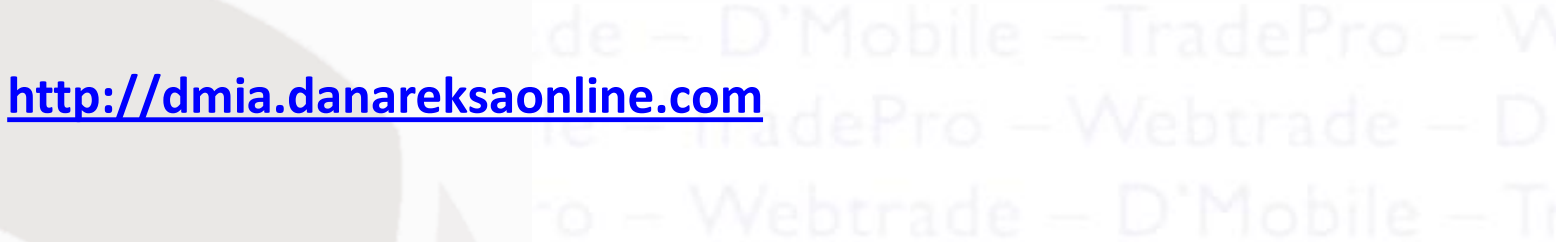

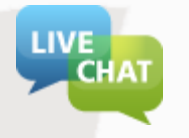

D'ONE

Online

DSNE Mobile Bertransaksi via PONSEL

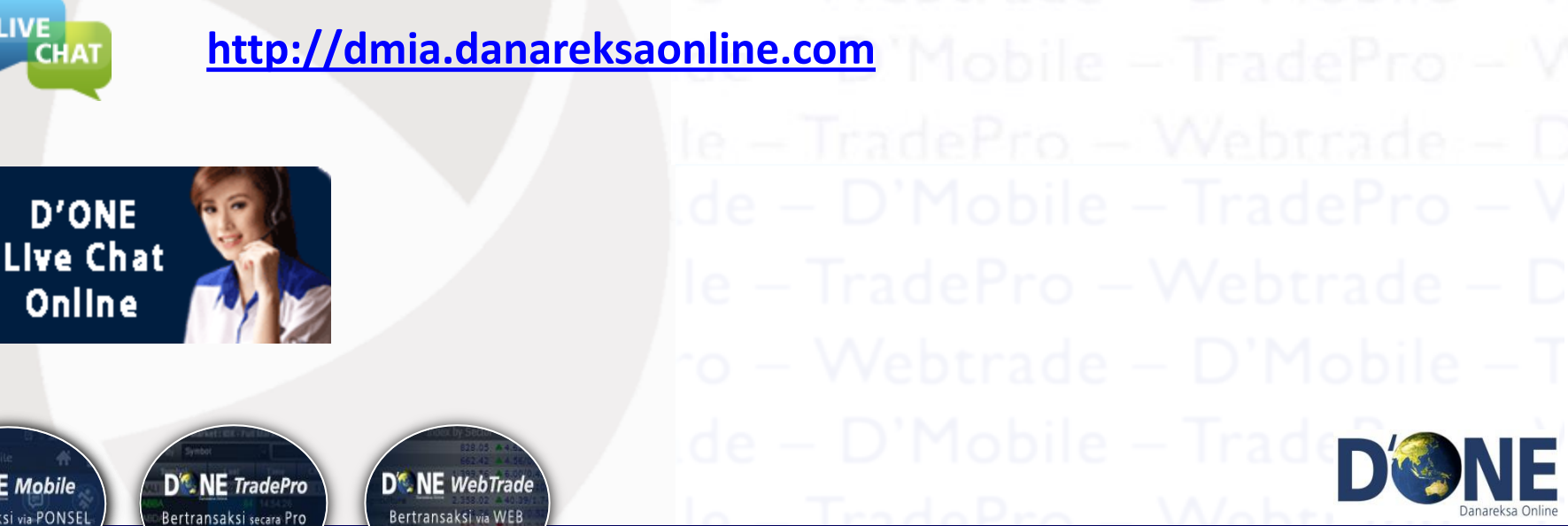